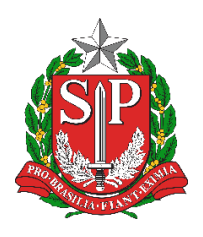

Diretoria de Ensino Região de Mogi das Cruzes

Centro de Informações Educacionais e Gestão da Rede Escolar Núcleo de Informações Educacionais e Tecnologia

# MANUAL DE CONFIGURAÇÃO INICIAL DOS NOTEBOOKS SALA DE AULA – MODELO POSITIVO MASTER N1110

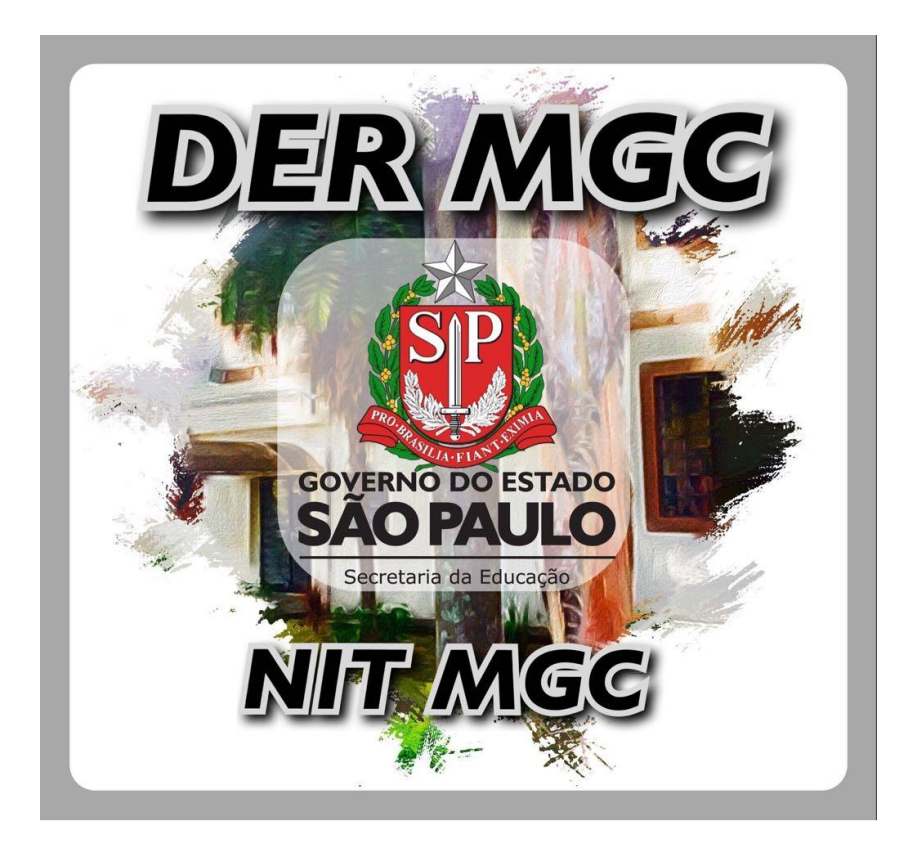

Importante! Essa configuração do manual só deve ser realizada caso a unidade escolar utilize algum tipo de conexão sem fio, seja por Ponto de Acesso sem Fio (Access Point), Roteador sem Fio "caseiro" ou por alguma conexão 4G "roteada" a partir de um smartphone.

Caso a unidade não tenha conexão com internet sem fio, favor reportar esta situação para a Diretoria de Ensino (demgcnit@educacao.sp.gov.br)

# Sumário

| 1 | CONFIGURAÇÃO INICIAL                                        | 4    |
|---|-------------------------------------------------------------|------|
|   | Passo 1                                                     | 4    |
|   | Passo 2                                                     | 4    |
|   | Passo 3                                                     | 5    |
|   | Passo 4                                                     | 5    |
|   | Passo 5                                                     | 6    |
|   | Passo 6                                                     | 6    |
|   | Passo 7                                                     | 7    |
|   | Passo 8                                                     | 7    |
|   | Passo 9                                                     | 8    |
|   | Passo 10                                                    | 8    |
|   | Passo 11                                                    | 9    |
|   | Passo 12                                                    | 9    |
|   | Passo 13                                                    | .10  |
|   | Passo 14                                                    | . 10 |
|   | Passo 15                                                    | .11  |
|   | Passo 16                                                    | .11  |
|   | Passo 17                                                    | 12   |
|   | Passo 18                                                    | . 12 |
|   | Passo 19                                                    | 13   |
|   | Passo 20                                                    | 13   |
|   | Passo 21                                                    | 14   |
|   | Passo 22                                                    | 15   |
|   | Passo 23                                                    | 15   |
|   | Passo 24                                                    | 16   |
| 2 | DICAS IMPORTANTES SOBRE O EQUIPAMENTO                       | 17   |
| 3 | SOBRE O PACOTE OFFICE NOS NOTEBOOKS                         | 18   |
| 4 | PROCEDIMENTOS EM CASO DE DEFEITOS NOS EQUIPAMENTOS POSITIVO | 18   |
|   |                                                             |      |

4

# **1 CONFIGURAÇÃO INICIAL**

Ao iniciar o equipamento, aparecerão as seguintes telas para a configuração inicial do equipamento:

#### Passo 1

Nessa tela escolha "Brasil" e clique em Sim:

|                       | Procedimentos básicos                        |
|-----------------------|----------------------------------------------|
|                       | Vamos começar com a região. Isto está certo? |
|                       | Benin                                        |
|                       | Bermuda                                      |
|                       | Bolivia                                      |
|                       | Bonaire, Santo Eustăquio e Saba              |
|                       | Bósnia e Herzegovina                         |
|                       | Bost                                         |
|                       |                                              |
|                       |                                              |
| G                     | da da da da da da da da da da da da da d     |
|                       | POSITIVO                                     |
| and the second second |                                              |

#### Passo 2

Escolha Português (ABNT 2) e clique em Sim

|   | • 0 •                                                                                                    |
|---|----------------------------------------------------------------------------------------------------|
|   | Procedimentos básicos                                                                                            |
|   | Este é o layout de teclado correto?<br>Se voot também una outro layout de teclado, pode adicional-lo em seguida. |
|   | Pertugués (Insail ABNT2)                                                                                         |
|   | Pertugula (Insuit ABNT)<br>Pertugul                                                                              |
|   | Alemanha<br>Alemanha<br>Alemanha (BM)                                                                            |
|   | América Latina                                                                                                   |
| o | 44                                                                                                    |
|   | POSITIVO                                                                                                    |

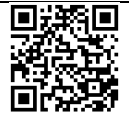

Nessa tela escolha sua conexão sem fio

| Rode                                                                                                    |  |
|----------------------------------------------------------------------------------------------------|--|
| Vamos conectar você a uma rede<br>Para concluir a instalação, vocé precisará se conectar à Internet.                               |  |
| الله المالية المالية المالية المالية المالية المالية المالية المالية المالية المالية المالية المالية المالية ال<br>المالية المالية |  |
| Mr. NET_COLOGE19                                                                                                    |  |
| 116 KSV.56                                                                                                    |  |
| R ener-CLARO-WIP<br>B LetaClare.50                                                                                                 |  |
| کر سنا 56<br>Eu não tenho Internet                                                                                                 |  |
|                                                                                                    |  |
| POSITIVO                                                                                                    |  |

#### Passo 4

Nessa tela coloque a senha da sua conexão sem fio

|             | Rede                                                                                                 |
|-------------|----------------------------------------------------------------------------------------------------|
| •           | Vamos conectar você a uma rede<br>Para concluir a instalação, você precisară se conectar à înternet: |
|             | ê <sub>∭</sub> DIRECT-jO                                                                             |
|             | A LetaQKe_5G                                                                                         |
| Eu não tent | no Internet                                                                                          |
| C.          |                                                                                                    |
|             |                                                                                                    |

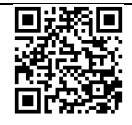

Nessa tela mostrará que você conectou com sucesso a sua rede sem fio

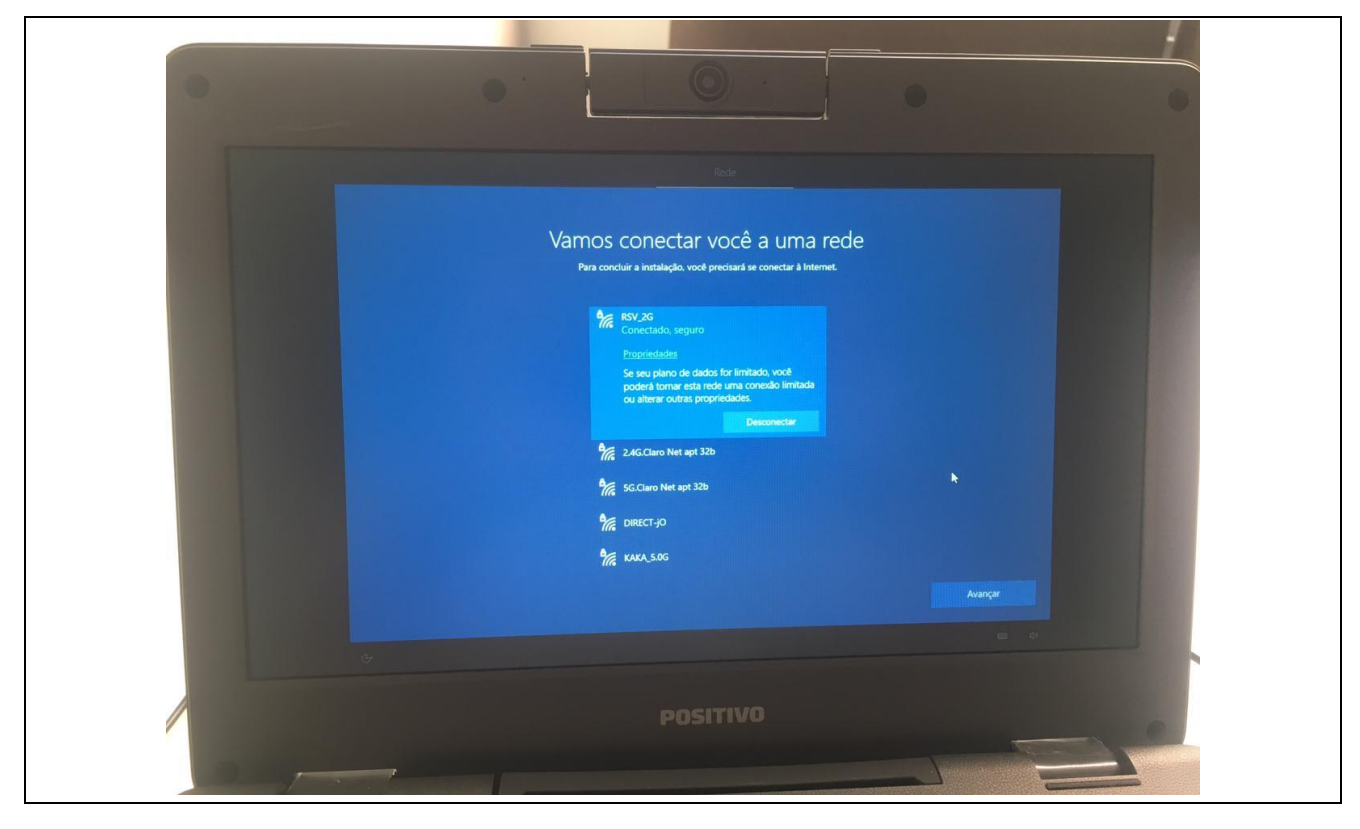

#### Passo 6

#### Nessa tela do Contrato de Licença clique em Aceitar

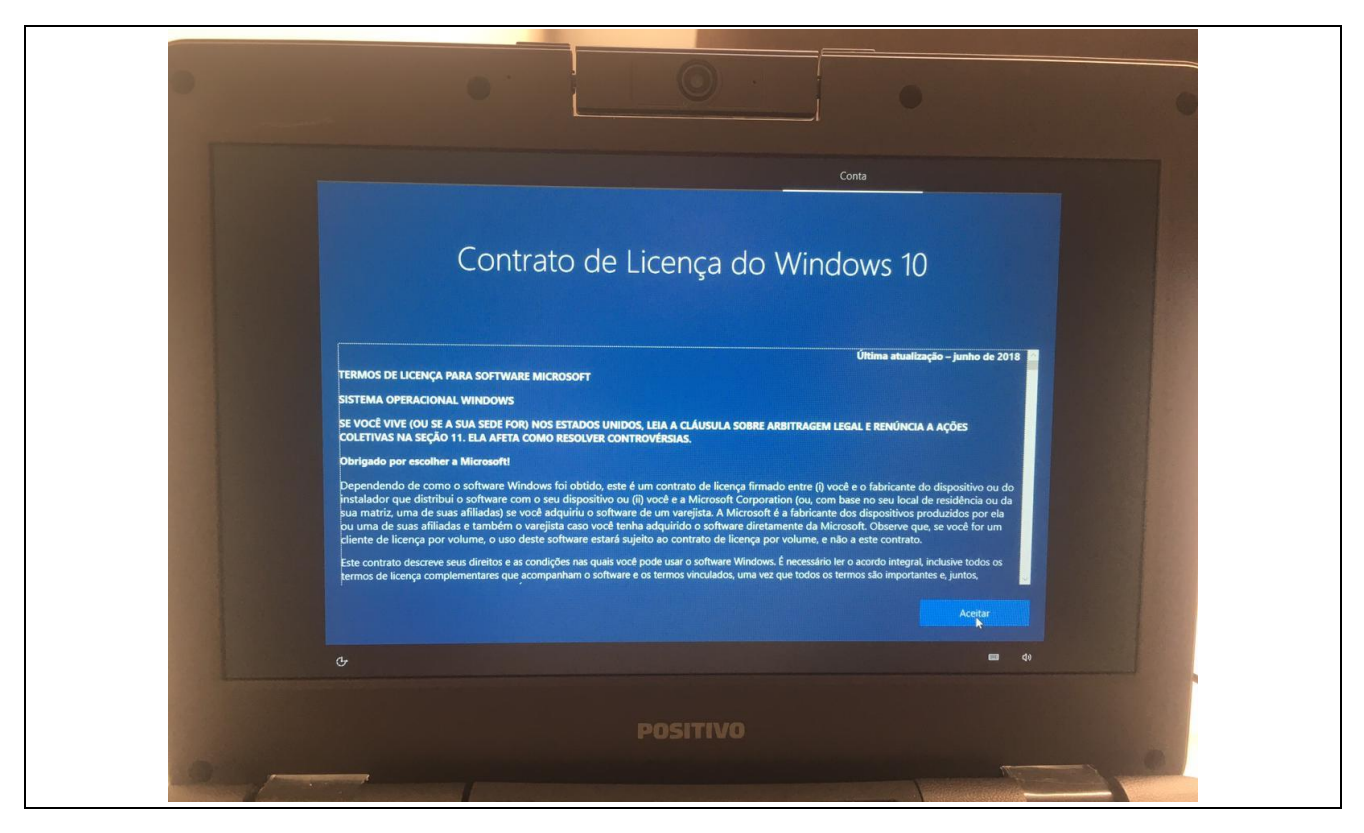

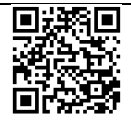

Caso apareça a tela **Quem usará este computador?** No canto inferior esquerdo, clique em **Ou ainda melhor, use uma conta online**:

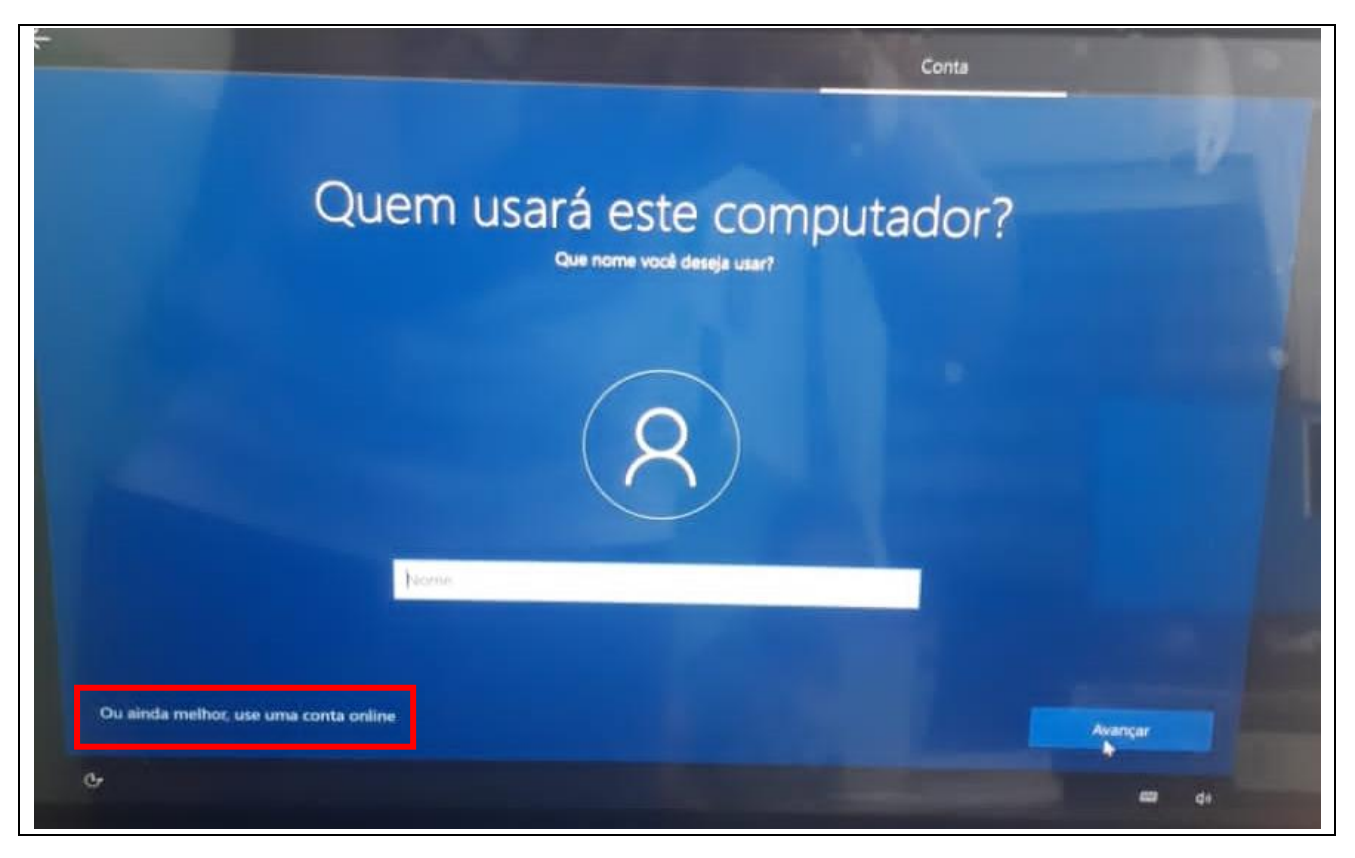

#### Passo 8

Nessa tela escolha Configurar para uma Organização

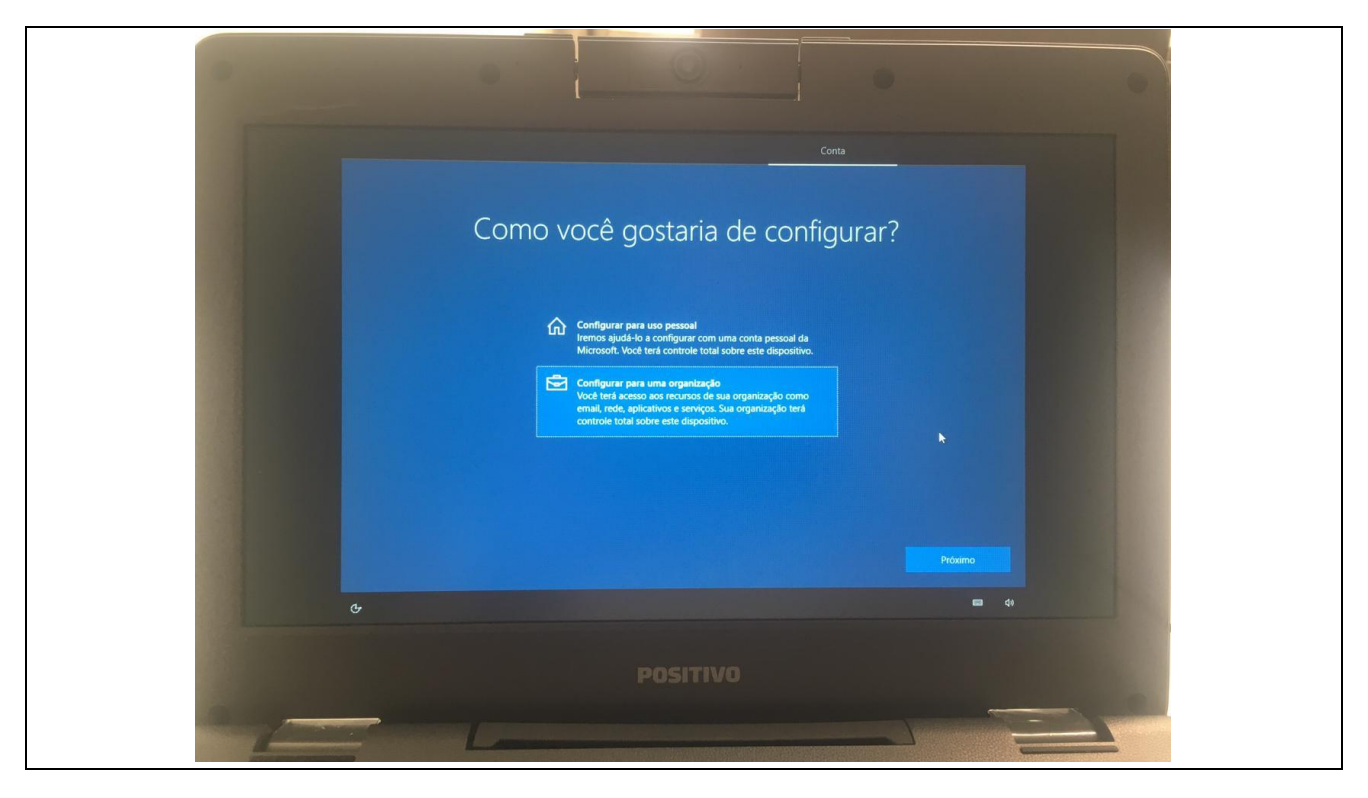

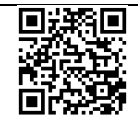

Caso apareça a tela Verificação de segurança adicional, selecione em Etapa 1: Como devemos entrar em contato com você? A opção Telefone de autenticação e coloque o número de telefone da escola ao lado da opção de Selecionar país ou região (após selecionar Brasil como região) e no Método, selecione Telefonar para mim. Após clicar em avançar, será feita uma ligação ao telefone da escola, nesta ligação será informado o telefone e se for o correto será solicitado para clicar em "asterisco" do telefone:

| roteja sua conta adicionando a verificação por telefone da sua<br>ua conta | senha. Exibir vídeo para saber como proteger |
|----------------------------------------------------------------------------|----------------------------------------------|
|                                                                            |                                              |
| ctapa 1: como devemos entrar em contato co                                 | om voce?                                     |
| Telefone de autenticação 🗸 🗸                                               |                                              |
| Selecionar país ou região 🗸                                                | TITEDIAL                                     |
|                                                                            |                                              |
| Metodo                                                                     |                                              |
| C Envie-me um coalgo por mensagem de texto                                 |                                              |
| Telefonar para mim                                                         |                                              |
|                                                                            |                                              |
|                                                                            | Avançar                                      |

#### Passo 10

Nessa próxima tela, você precisa colocar o e-mail de ingresso pedagógico da sua unidade, como nesse exemplo: <u>exxxxxw10@professor.educacao.sp.gov.br</u> (no lugar da letra "x", apenas substitua o código CIE da sua unidade). O e-mail completo ficará como nesse exemplo da imagem a seguir:

| Conta                                                                                                    |  |
|----------------------------------------------------------------------------------------------------|--|
|                                                                                                    |  |
| Entrar com a conta da Microsoft                                                                                     |  |
|                                                                                                    |  |
| e w10@professor.educacao.sp.gov.br X                                                                                |  |
| Entrar com uma chave de segurança                                                                                   |  |
| Que conta devo usar?                                                                                                |  |
| Entre com o nome de usuário e a senha que você utiliza com o Office 365 ou outros serviços comerciais da Microsoft. |  |
|                                                                                                    |  |
|                                                                                                    |  |

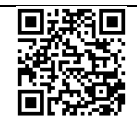

8

Nessa próxima tela, você vai inserir a senha desse e-mail de ingresso. A senha de cada unidade é exclusiva e será repassada pelo NIT via e-mail. Para receber a senha, cada unidade escolar precisa enviar e-mail ao NIT <u>demgcnit@educacao.sp.gov.br</u> solicitando a mesma, que responderá com a senha de ingresso da respectiva unidade.

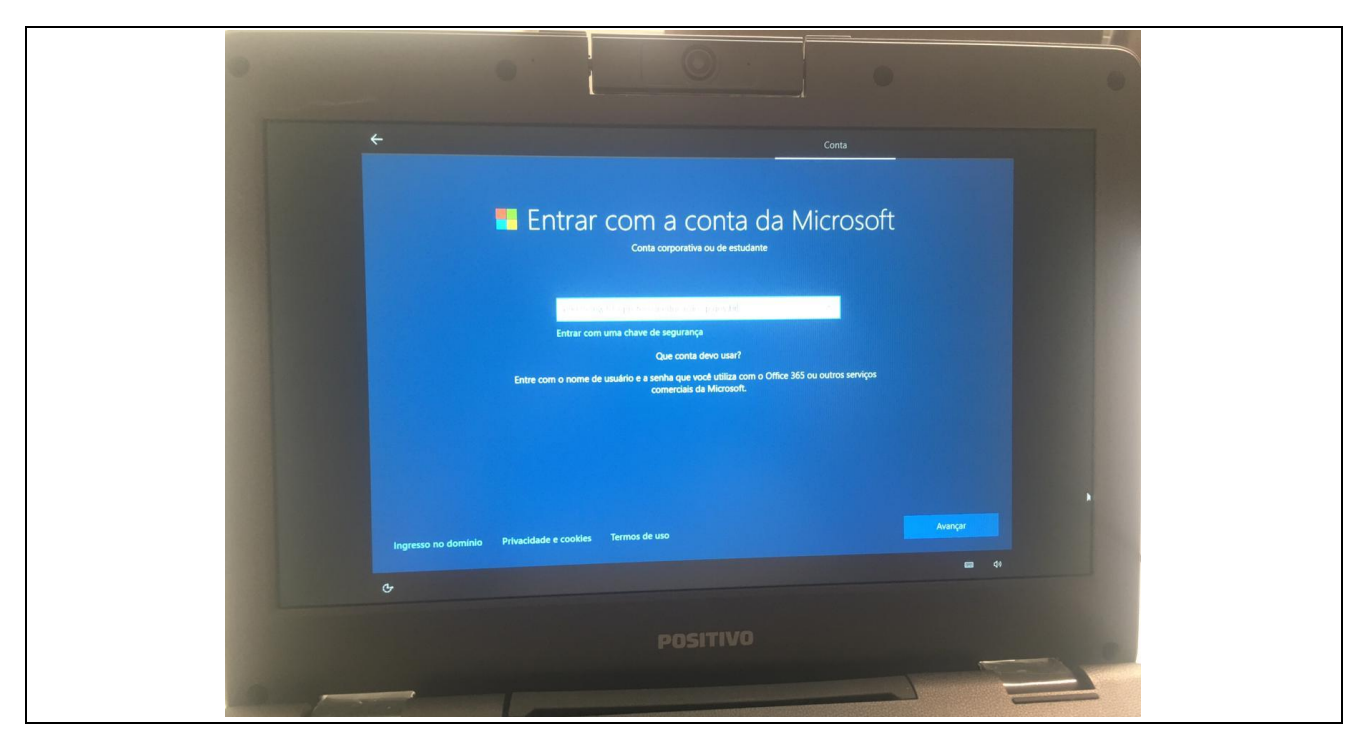

#### Passo 12

Nessa próxima tela, basta inserir a senha de ingresso repassada pelo NIT através do e-mail

| <del>&lt;</del> | Conta                                                                                        |
|-----------------|----------------------------------------------------------------------------------------------|
|                 | Insira sua senha                                                                             |
|                 | Insira a senha para e902536w10@professor.educacao.sp.gov.br<br>••••••••<br>Esqueceu a Senha? |
|                 |                                                                                              |
| 0-              | Voltar Avalışar<br>Gildə                                                                     |
|                 |                                                                                              |

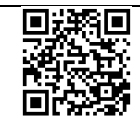

Nessa próxima tela, escolha a opção Não usar o reconhecimento...

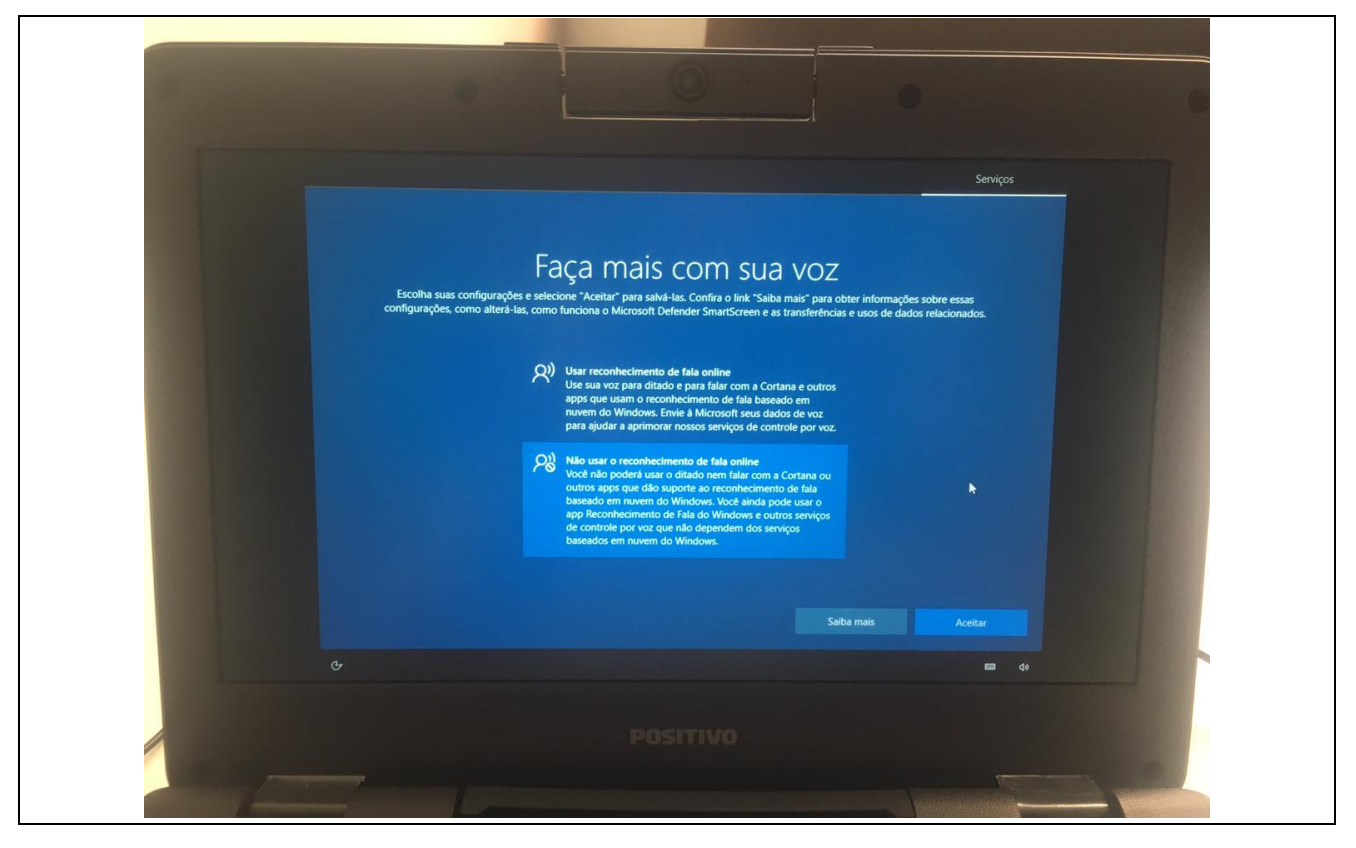

#### Passo 14

Nessa próxima tela, escolha a opção "Não" e clique em "Aceitar"

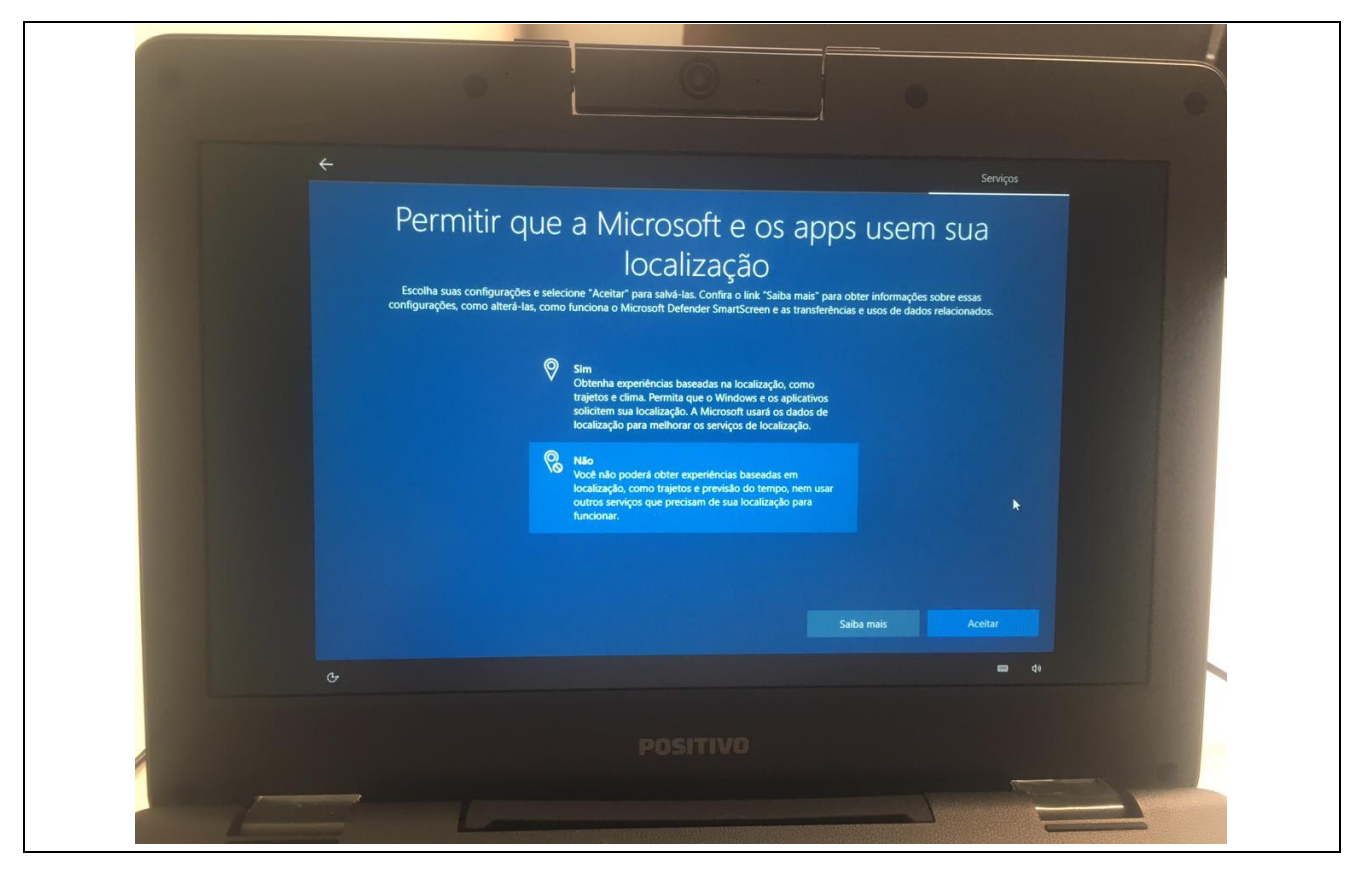

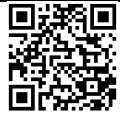

Rua Drº. Antônio Cândido Vieira, 451, Centro – Mogi das Cruzes/SP CEP 08780-030 / Telefone (11) 4728-4400 http://demogidascruzes.educacao.sp.gov.br

#### 10

Nessa próxima tela, escolha a opção "Não" e clique em "Aceitar"

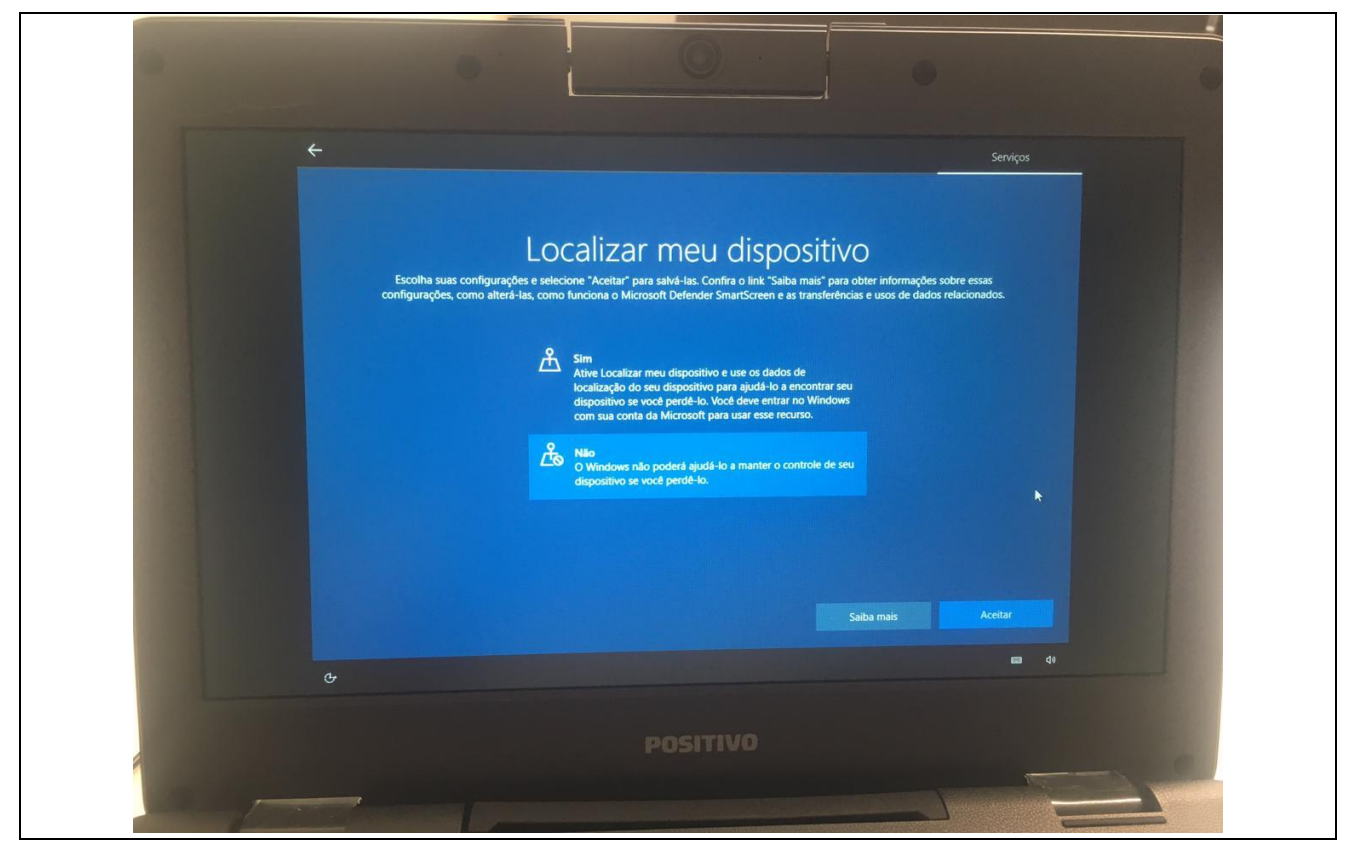

#### Passo 16

Nessa próxima tela, escolha a opção Enviar dados de dispositivos necessários e clique em Aceitar

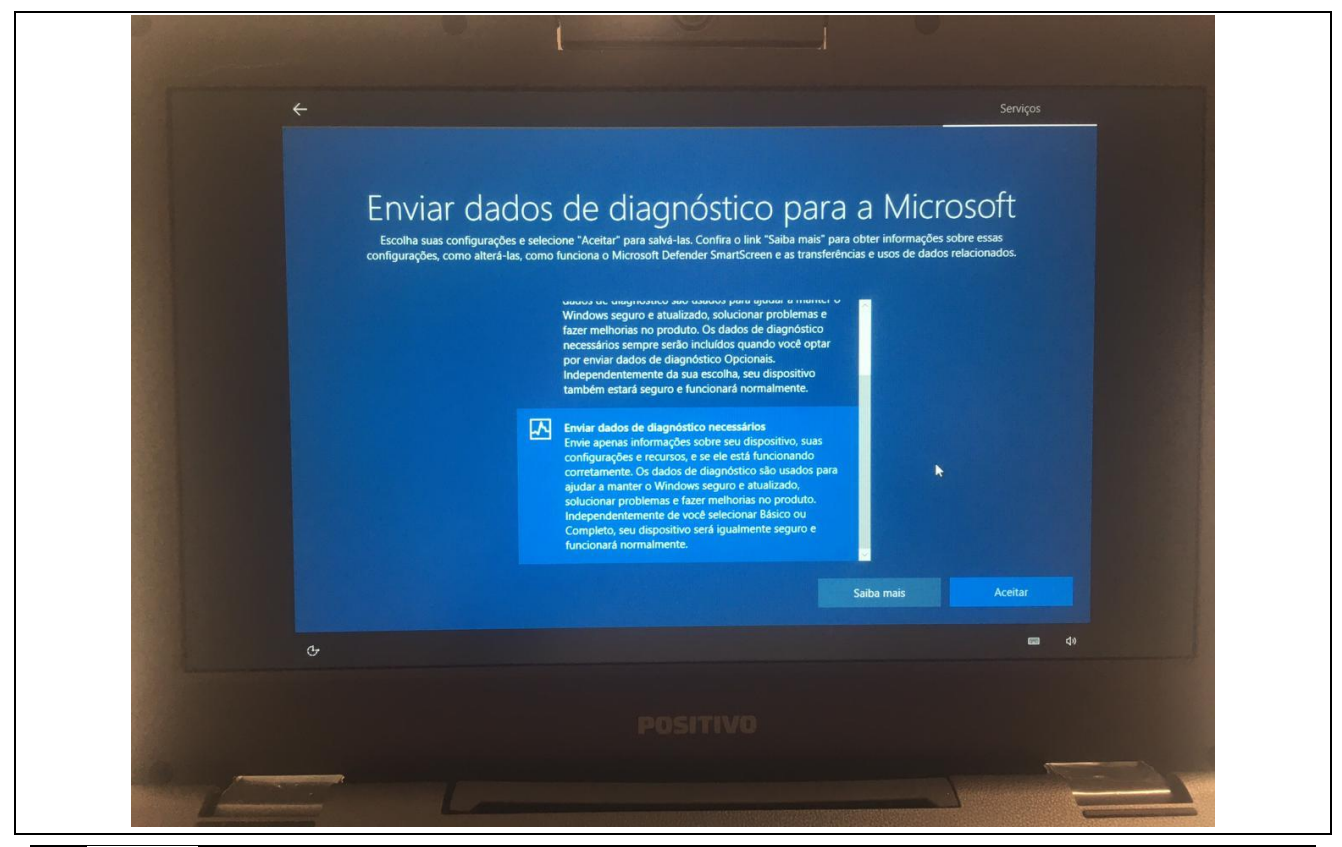

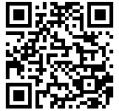

Rua Dr<sup>o</sup>. Antônio Cândido Vieira, 451, Centro – Mogi das Cruzes/SP CEP 08780-030 / Telefone (11) 4728-4400 http://demogidascruzes.educacao.sp.gov.br

Nessa próxima tela, escolha a opção Não e clique em Aceitar

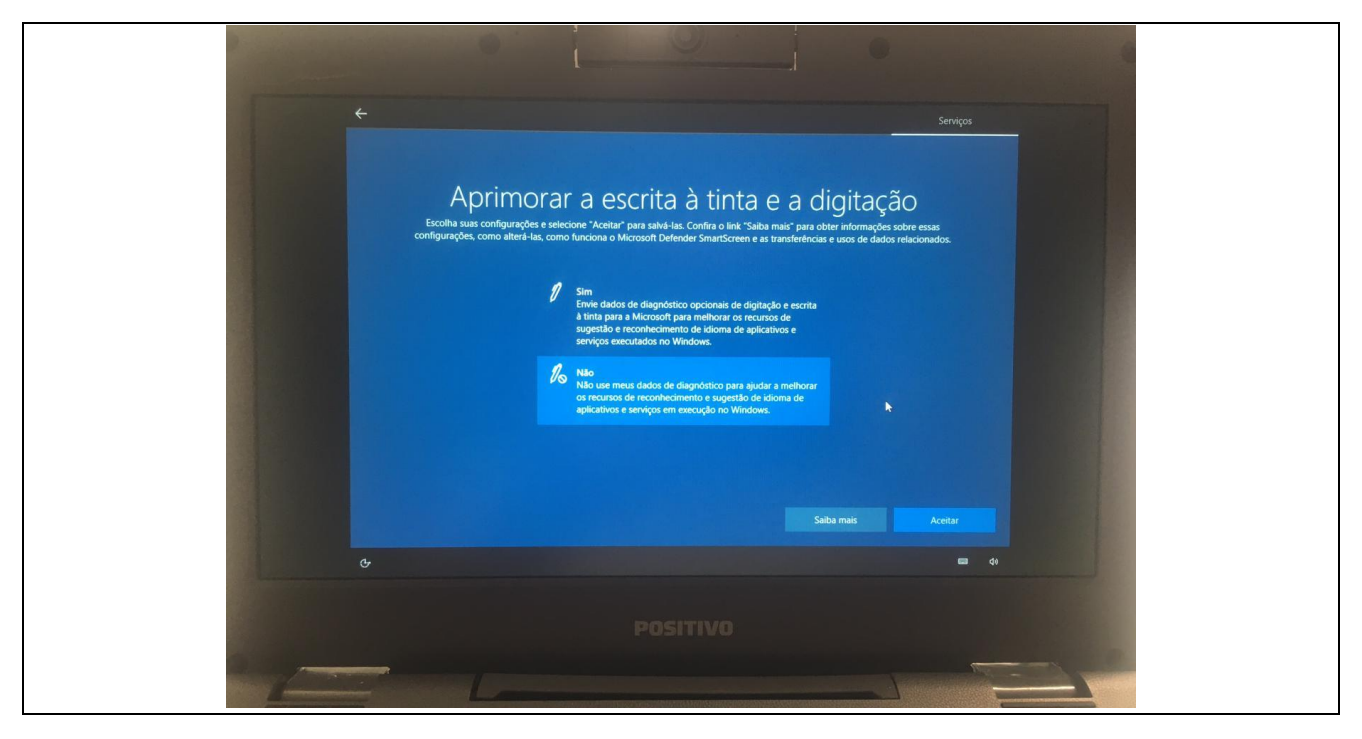

### Passo 18

Nessa próxima tela, escolha a opção Não e clique em Aceitar

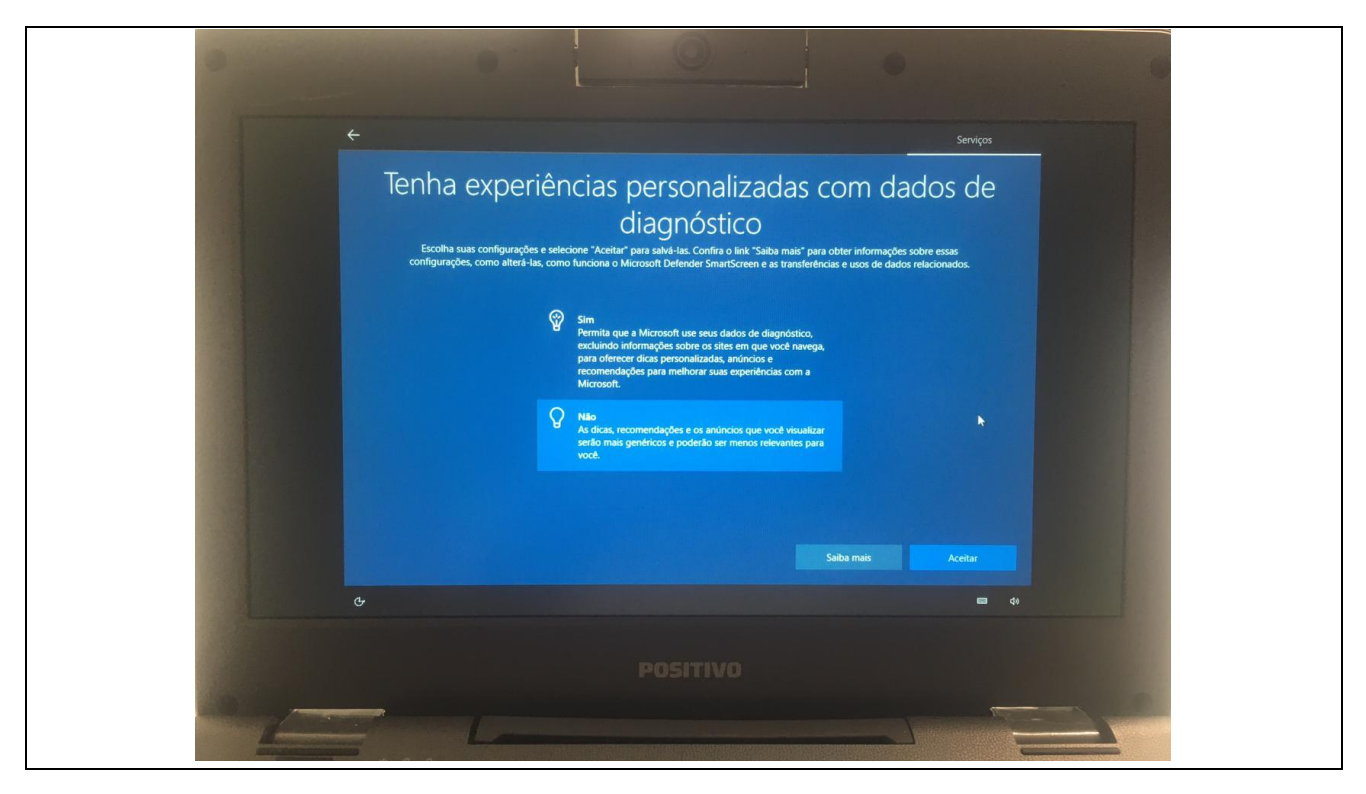

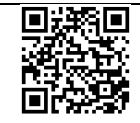

12

Nessa próxima tela, escolha a opção Não e clique em Aceitar

| - | • 0 • •                                                                                                    |  |
|---|----------------------------------------------------------------------------------------------------|--|
| • | Serviças                                                                                                    |  |
|   | Permitir que os apps usem a ID de anúncio<br>Escolha suas configurações e selecione "Aceitar" para salvá-las. Confira o link "Salba mais" para obter informações sobre essas<br>configurações, como alterá-las, como fundona o Microsoft Defender SmartScreen e as transferências e usos de dados relacionados. |  |
|   | Sim<br>Os apps podem usar a ID de anúncio para fornecer uma<br>publicidade mais personalizada de acordo com a política de<br>privadidade do provedor do app.                                                                                                    |  |
|   | Nato Onúmero de anúncios exibidos não mudará, mas eles poderilo ser menos relevantes para você.                                                                                                    |  |
|   |                                                                                                    |  |
|   | Salba mais Acetar                                                                                                    |  |
|   | ¢                                                                                                    |  |
|   | POSITIVO                                                                                                    |  |

#### Passo 20

Nessa próxima tela, escolha a opção **Outro usuário** e ingresse com a mesma conta pedagógica que fez a configuração.

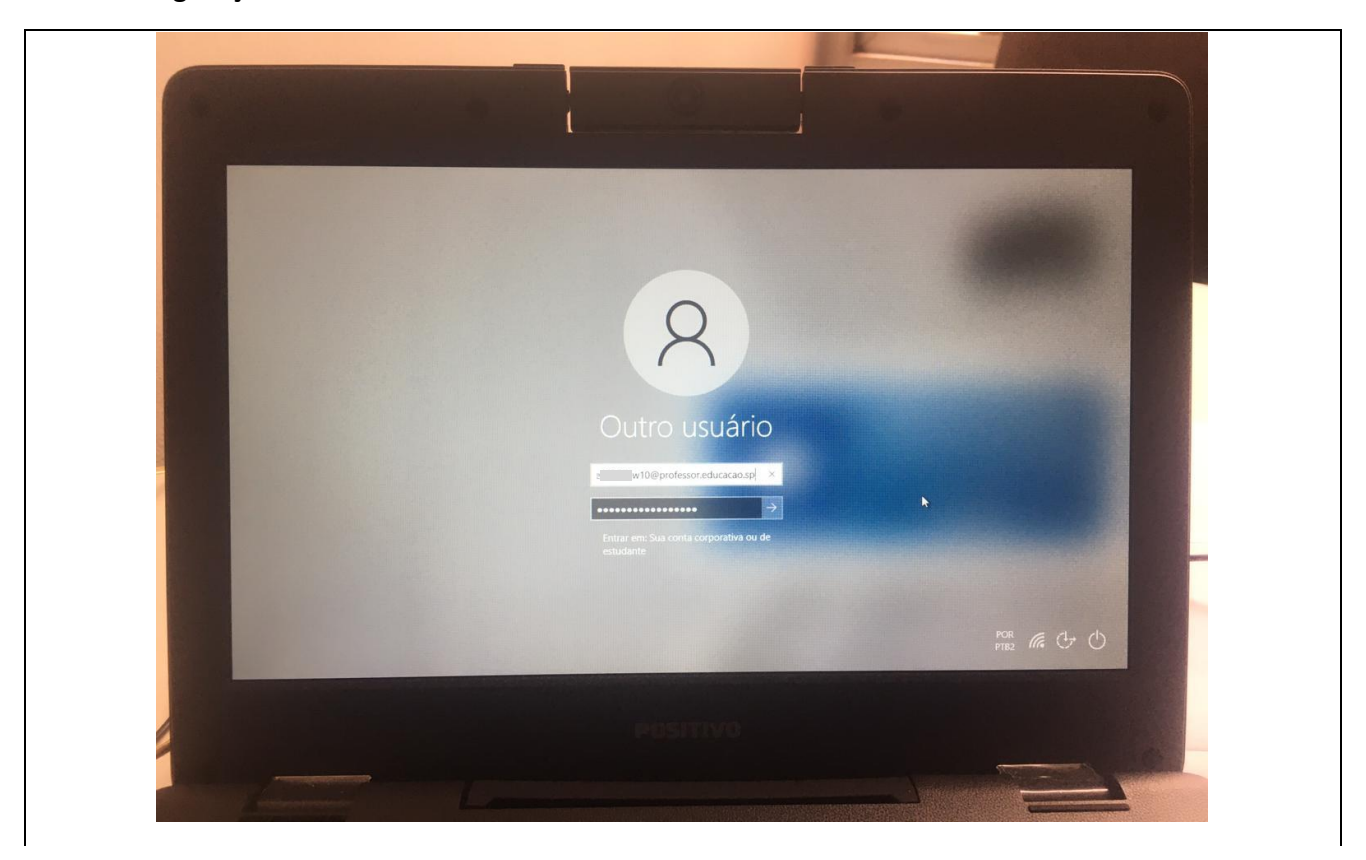

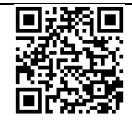

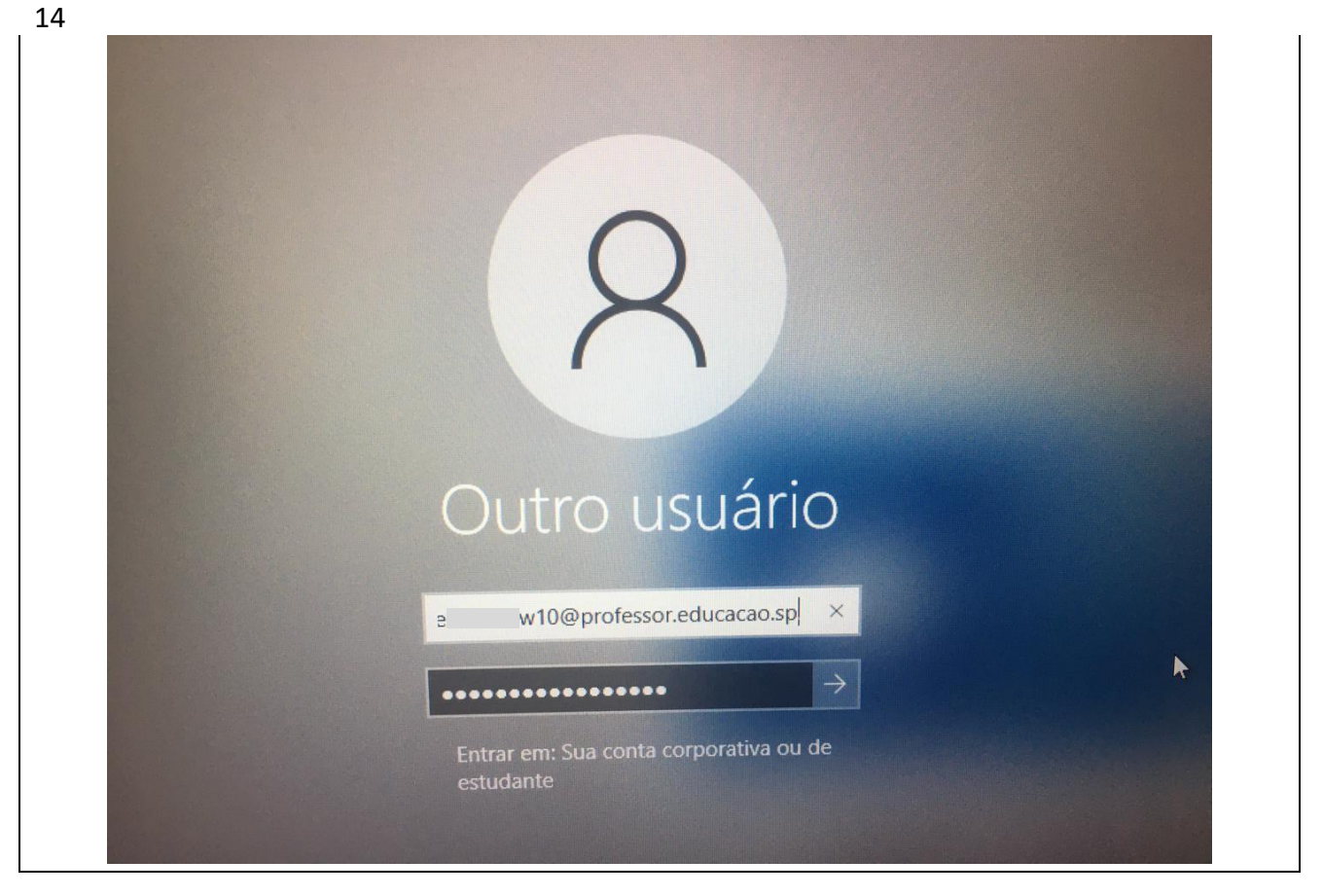

Nessa próxima tela mostrará a nome da unidade que está ingressando no Windows

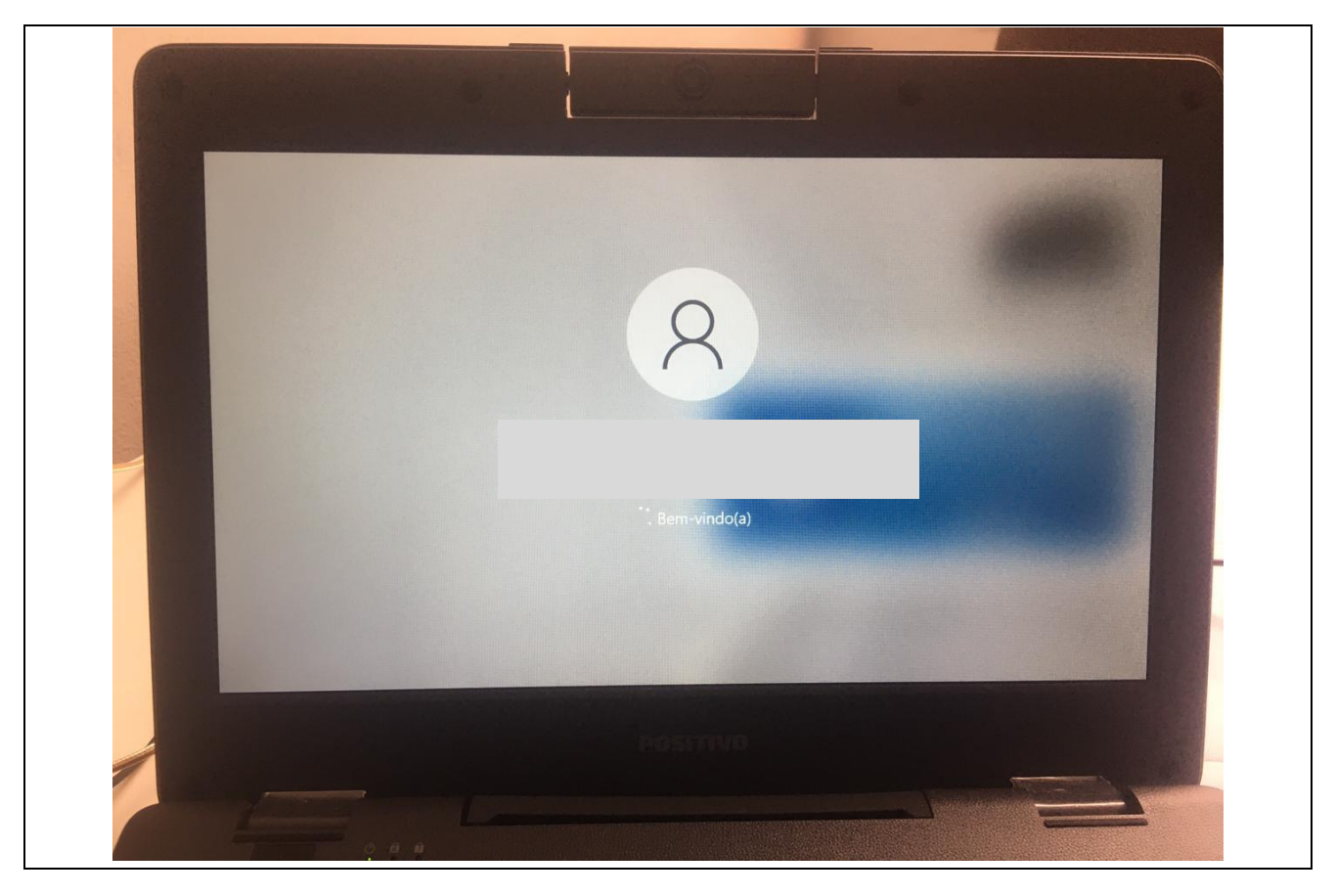

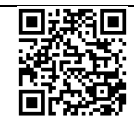

Após acessar a área de trabalho, vá até o navegador padrão, que pode ser o Microsoft Edge e digite esse endereço na barra de navegação: <u>http://localhost:8888</u>

A tela que abrirá será a do **blueMonitor**, onde a unidade escolar vinculará seu código CIE ao equipamento que está sendo configurado.

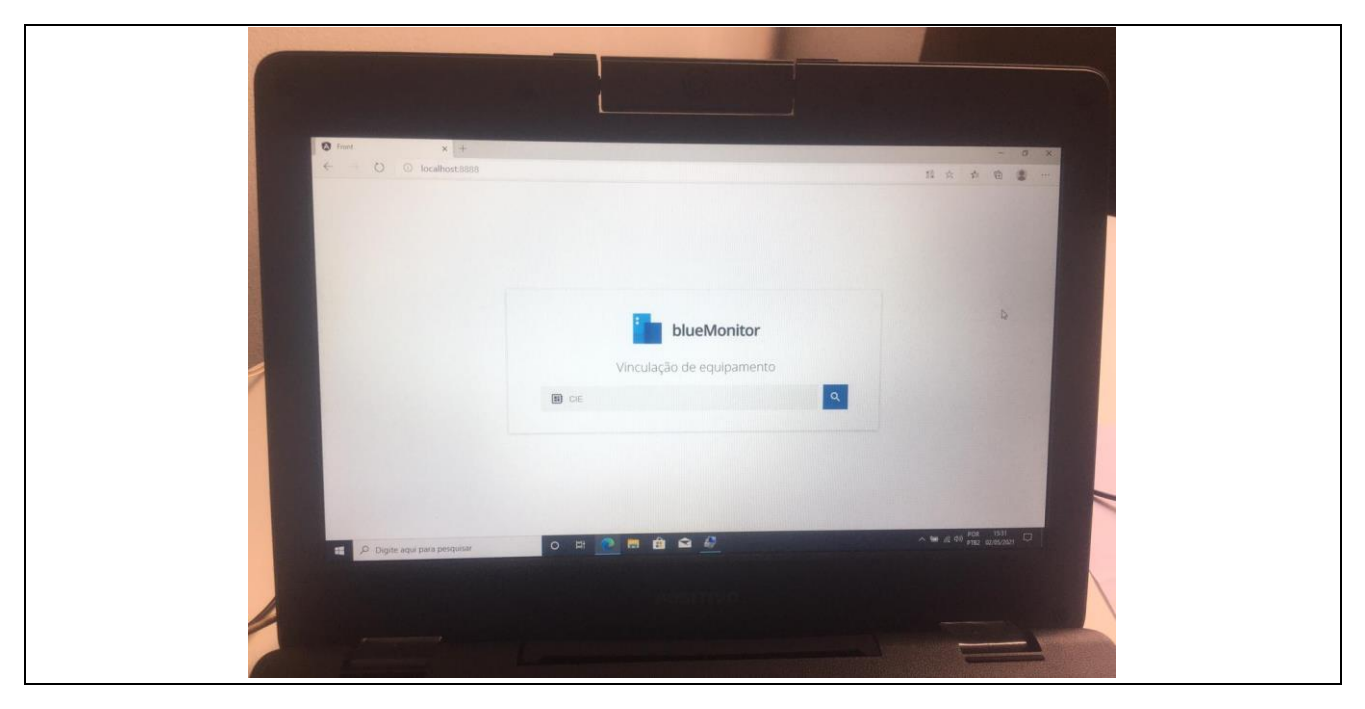

#### Passo 23

Nessa mesma tela digite o código CIE da sua unidade e clique na lupa, como na imagem a seguir. Em seguida aparecerá o nome da sua unidade e basta clicar em **Confirmar** 

| 0 | Front × +                  |                           | - 0 X              |  |
|---|----------------------------|---------------------------|--------------------|--|
|   | C C IOCAINUSLOODO          |                           | <b>該 ☆ 婞 圖 ●</b> … |  |
|   |                            |                           |                    |  |
|   |                            |                           |                    |  |
|   |                            | blueMonitor               |                    |  |
|   |                            | Vinculação de equipamento |                    |  |
|   |                            | \$<br>                    |                    |  |
|   |                            |                           |                    |  |
|   |                            |                           |                    |  |
|   | Digite aqui para pesquisar | 0 🛱 💽 🖬 🏦 🏠 🏄             | ^ ‱ @ d@ POR 1931  |  |
|   |                            |                           |                    |  |
|   |                            |                           |                    |  |

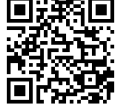

| Troot x +          |                           | - 0 X              |
|--------------------|---------------------------|--------------------|
| C C Indiamost sass |                           | 73 X X H 2         |
|                    |                           |                    |
|                    | blueMonitor               |                    |
|                    | Vinculação de equipamento |                    |
|                    |                           |                    |
|                    |                           |                    |
|                    | CONFIRMAR                 |                    |
|                    |                           |                    |
|                    |                           |                    |
|                    | 0 🖽 🕥 🛤 🏫 🚓 🚑             | ∧ 9 € dt) POR 1532 |

A próxima tela mostrará que o equipamento foi vinculado a sua unidade escolar no blueMonitor

| Front × +                    |                       | - 6 ×               |
|------------------------------|-----------------------|---------------------|
| ← → ♡ ⊙ localhost:8888       |                       | 調査 作 団 💭 …          |
|                              |                       |                     |
|                              |                       |                     |
|                              |                       |                     |
|                              | blueMonitor           |                     |
|                              |                       |                     |
|                              | ~                     |                     |
|                              | Vinculado com sucesso |                     |
|                              |                       |                     |
|                              |                       |                     |
| -                            |                       | 3                   |
|                              |                       |                     |
|                              |                       | ∧ 9 (1) POR 15-32   |
| P Digite agui para pesquisar | o # 💽 🗖 🗰 🖻 💆         | 100 PTB2 02/05/2021 |

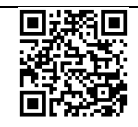

## **2** DICAS IMPORTANTES SOBRE O EQUIPAMENTO

- Tem que ter conexão sem fio ativa para fazer logon com contas institucionais no equipamento

 Para ter sucesso no acesso do Centro de Mídias, a escola deverá utilizar o Navegador Mozilla Firefox, não esquecendo de antes desabilitar o Proxy. Tutorial de como desabilitar o proxy (somente do Mozilla) pode ser acessado por meio do link <u>https://drive.google.com/file/d/15YDPBODkvBUrKXq5zOL J6itU zNv9qj/view</u>

- Após a configuração ser realizada conforme este passo a passo, só fará logon nos notebooks as contas pedagógicas: **@professor.educacao.sp.gov.br (professor) e @aluno.educacao.sp.gov.br (aluno).** 

**Observação:** Poderá ocorrer de, após todas as configurações iniciais realizadas, não conseguirem acessar o equipamento com o e-mail @professor.educacao.sp.gov.br (professor) ou o e-mail @aluno.educacao.sp.gov.br (aluno). Isto pode estar ocorrendo devido a um problema na conta Microsoft, desta forma, será necessária a abertura de uma ocorrência no Portal de Atendimento da SED (<u>https://atendimento.educacao.sp.gov.br</u>), mas antes certifique-se:

- a. Que o e-mail Microsoft esteja funcionando (tentar fazer login em <a href="https://outlook.office365.com/">https://outlook.office365.com/</a>);
- b. Caso o e-mail Microsoft não esteja funcionando (não for possível acessar), a primeira coisa a se fazer é trocar a senha da Secretaria Escolar Digita (SED) que concomitantemente irá alterar a senha do e-mail do professor ou aluno, após este procedimento verificar se consegue acessar o e-mail. Lembrando que a escola é capaz de resetar o email de aluno, além do próprio aluno;
- c. Caso mesmo após o procedimento anterior não consiga acessar o e-mail Microsoft, então o recomendado é abrir uma ocorrência no Portal de Atendimento da SED (<u>https://atendimento.educacao.sp.gov.br</u>) conforme caminho abaixo contendo o nome completo, o e-mail e o R.A (no caso do aluno) ou CPF e RG (no caso de professor):

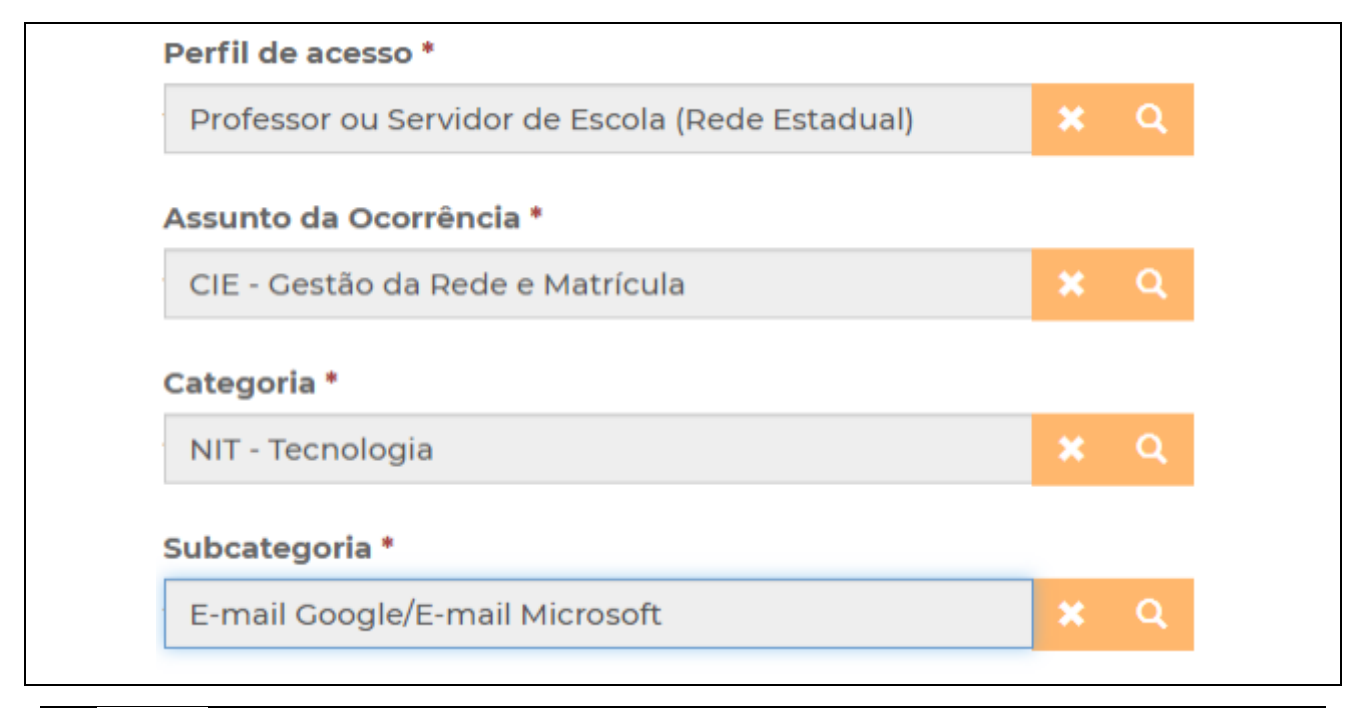

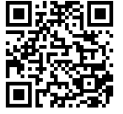

## **3 SOBRE O PACOTE OFFICE NOS NOTEBOOKS**

O pacote Office NÃO PODE SER INSTALADO, devido principalmente o pouco espaço em disco do equipamento. Portanto, o pacote Office sempre deve ser utilizado de forma online, tanto pelo professor quanto pelo aluno.

Para acessar o pacote, basta ir no menu iniciar no canto inferior esquerdo e depois clicar nessas opções, conforme imagem:

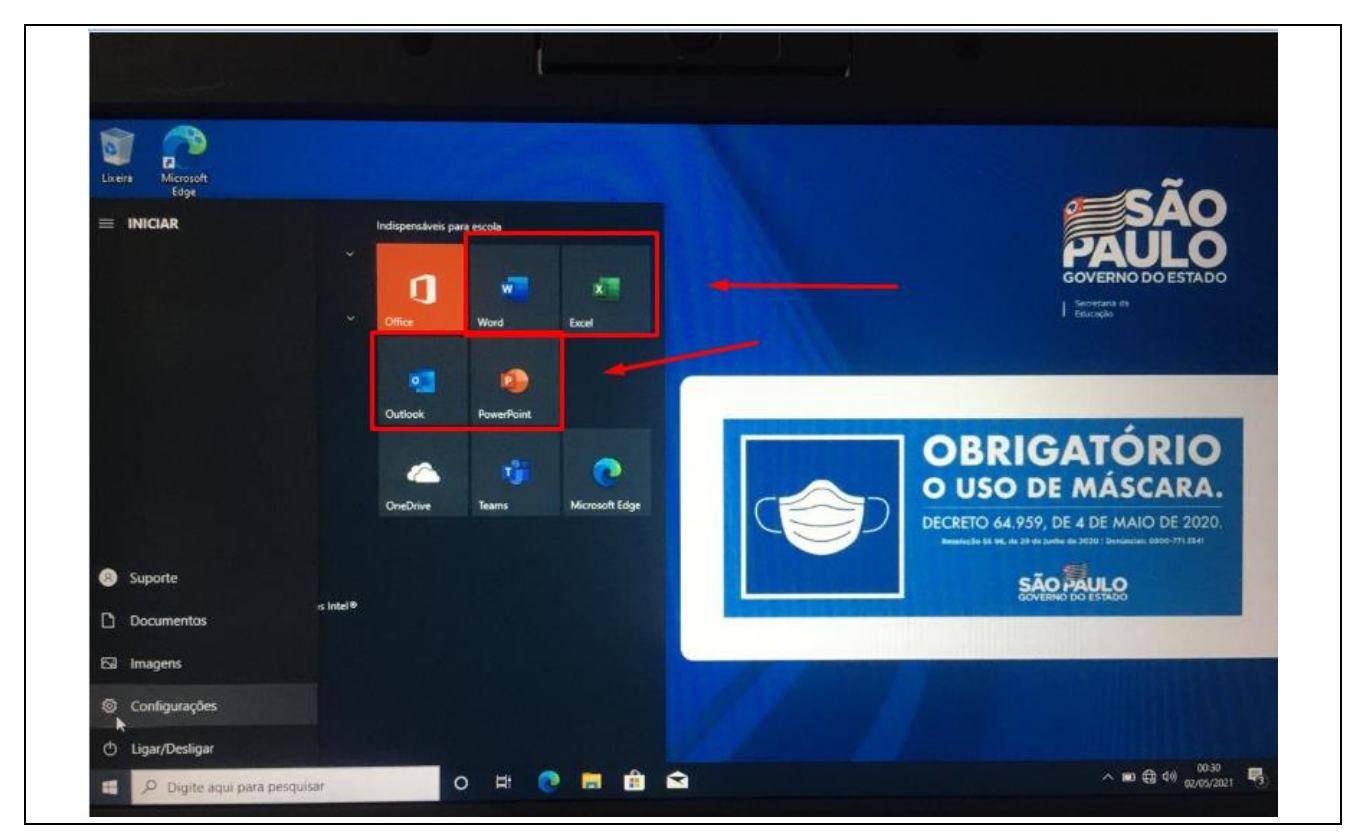

## 4 PROCEDIMENTOS EM CASO DE DEFEITOS NOS EQUIPAMENTOS POSITIVO

- Antes de abrir chamado, enviar a FOTO do problema no e-mail de demgcnit@educacao.sp.gov.br para podermos avaliarmos também se realmente se trata de defeito que necessita acionamento do suporte técnico POSITIVO;
- 2. Os canais de contato da Positivo para a garantia são:
  - a. E-mail: positivo.alfa@positivo.com.br
  - b. Telefone: 0800 664 6591

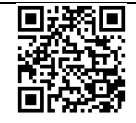